## **UPS Trackpad Online Evidence Kit Tracking**

 Step 1: Open the Vermont SANE webpage- <u>www.vermonsane.org</u> Step 1a- or open up a browser and type: <u>https://upstp-</u> <u>stofvermont.cticloudhost.com/TrackpadUTO3</u>

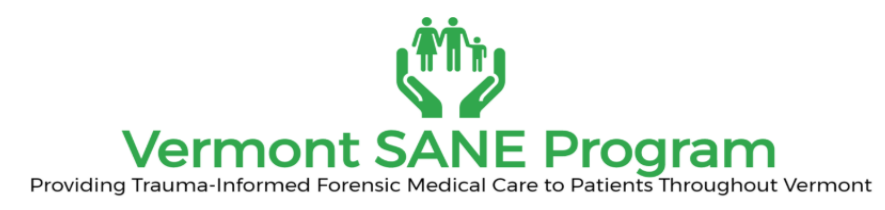

| 63 | BARRE         | STREET                                          |       | MONTPEL | IER, VT, 05 | 602     | 802-223-13                  |  |  |
|----|---------------|-------------------------------------------------|-------|---------|-------------|---------|-----------------------------|--|--|
|    | FORMS<br>LINK | CERTIFICATION/ CREDENTIALING<br>S AND RESOURCES | STAFF | ABOUT   | WEBINARS    | UPDATES | SANE EDUCATION AND TRAINING |  |  |

SANE CASE DOCUMENT LOG

To submit an individual case report, please click here.

**Coming soon the UPS Trackpad** 

Starting on November 15th please submit your individual case reports here- *UPS Trackpad* 

- **Step 2**: You log in User Name is your hospital name with the first work spelled out and the password is the same with (-1)
- example:
  - U: PorterMC

P: PorterMC-1

| $\leftarrow \  \  \rightarrow$ | C https | ://upstp-stofvermont.cticloudhost.com/TrackpadUTO3/Content/Login/                                                                                                    |
|--------------------------------|---------|----------------------------------------------------------------------------------------------------|
| ups                            |         | UPS Trackpad ®<br>Home                                                                                                    |
|                                |         | Log In         New users, please fill out an Access Request form.         User Name:         Password:         Password:         Password:         Password:         Password:         Password:         Password:         Password:         Password:         Password:         Password |

Copyright © 2018, United Parcel Service of America, Inc. All rights reserved. Web Site Terms of Use | Privacy Policy | Trademarks

After you enter your user name and password you will go to the home page message

• Step 3: User-screen with greeting and urgent information

https://upstp-stofvermont.cticloudhost.com/TrackpadUTO3/Content/Mailroom/Default.aspx

| JPS 1 | PS Trackpad * |                     |             |               |            |         |            |                |               |  |  |
|-------|---------------|---------------------|-------------|---------------|------------|---------|------------|----------------|---------------|--|--|
| me    | Search        | Mailroom            | <b>K</b> it | Deliver       | Alerts     | Help    | My Account | Administration | Configuration |  |  |
|       |               |                     |             |               |            |         |            |                |               |  |  |
| Ma    | ilroom        |                     |             |               |            |         |            |                |               |  |  |
|       |               |                     |             |               |            |         |            |                |               |  |  |
|       | Welcome to    | o the Vermon        | t Onlin     | e SANE Kit    | Tracking   | System! |            |                |               |  |  |
|       | To see the    | list of choice:     | S USE th    | ie '%' in the | blank fiel | d.      |            |                |               |  |  |
|       | Please visi   | t the <u>vermon</u> |             | website to    | learn mor  | e.      |            |                |               |  |  |
|       |               |                     |             |               |            |         |            |                |               |  |  |
|       |               |                     |             |               |            |         |            |                |               |  |  |
|       |               |                     |             |               |            |         |            |                |               |  |  |
|       |               |                     |             |               |            |         |            |                |               |  |  |

Click on Kit tab which will bring you to the demographics page

- Step 4:
  - o Enter Kit number- If you do not use a kit enter NA
  - SANE Name (Your name)
  - whether it was a non-reported or reported kit- enter the % for the drop down menu
  - o Patients Medical Record Number
  - o Patients Age

| $\leftrightarrow$ $\rightarrow$ C $\triangleq$ http | os://upstp | -stofvermor | nt.cticloudhos | t.com | /TrackpadU                        | JTO3/Con | tent/Inbo | oundParcels/Def | ault.aspx    |            |                 |                             |
|-----------------------------------------------------|------------|-------------|----------------|-------|-----------------------------------|----------|-----------|-----------------|--------------|------------|-----------------|-----------------------------|
| IDS                                                 | UPS        | Trackpad    | 0              |       |                                   |          |           |                 |              |            | Welcom          | ne rliberty   <u>Logoff</u> |
|                                                     | Home       | Search      | Mailroom       | Kit   | Deliver                           | Alerts   | Help      | My Account      | Administrati | on Con     | figuration      |                             |
|                                                     |            |             |                |       |                                   |          |           |                 |              |            |                 |                             |
|                                                     | Kit        | t           |                |       |                                   |          |           |                 |              |            |                 |                             |
|                                                     |            | Kit Numbe   | Hold Custom I  | Data  |                                   |          |           |                 | □ F          | rint Label | [ <u>Reset]</u> |                             |
|                                                     |            |             |                |       |                                   | •        |           |                 |              |            |                 |                             |
|                                                     |            | Custom K    | it Fields:     |       |                                   |          |           |                 |              |            |                 |                             |
|                                                     |            | _           | SANE Na        | me:   |                                   |          | •         | Demogra         | phics:       |            | •               |                             |
|                                                     |            |             | Reported/No    | n-R:  | %                                 |          | •         | Sei             | rvices:      |            | •               |                             |
|                                                     |            |             | Μ              | RN:   | Non- Rep<br><mark>Reported</mark> | oorted   | •         |                 | Race:        |            | •               |                             |
|                                                     |            |             | Age (yea       | ars): |                                   |          | •         | Police A        | gency:       |            | +               |                             |
|                                                     |            |             | Gender Iden    | tity: |                                   |          | •         | Date of Pi      | ick up:      |            | •               |                             |
|                                                     |            |             |                |       |                                   |          |           |                 |              |            | \$1             | tart                        |
|                                                     |            |             |                |       |                                   |          |           |                 |              |            | 51              |                             |
|                                                     |            |             |                |       |                                   |          |           |                 |              |            |                 |                             |
|                                                     |            |             |                |       |                                   |          |           |                 |              |            |                 |                             |

Copyright © 2018, United Parcel Service of America, Inc. All rights reserved. Web Site Terms of Use | Privacy Policy, | Trademarks

## **Step 5**: Select the patients gender identity from the following list. If you type in % you will get the drop-down menu

| UPS Trackpad                                  | × +                                                                                |
|-----------------------------------------------|------------------------------------------------------------------------------------|
| $\leftrightarrow$ $\rightarrow$ C $https://u$ | pstp-stofvermont.cticloudhost.com/TrackpadUTO3/Content/InboundParcels/Default.aspx |
| <b>D</b>                                      | PS Trackpad <sup>®</sup> Welcome riberty   Logoff                                  |
|                                               | me Search Mailroom Kit Deliver Alerts Help My Account Administration Configuration |
| Kit                                           |                                                                                    |
|                                               | Kit                                                                                |
|                                               | Hold Custom Data Print Label [Reset]                                               |
|                                               | •                                                                                  |
|                                               | Custom Kit Fields:                                                                 |
|                                               | Reported/Non-R*                                                                    |
|                                               | MRN: + Race: +                                                                     |
|                                               | Age (years):    Police Agency:                                                     |
|                                               | Gender Identity: % • Date of Pick up: •                                            |
|                                               |                                                                                    |
|                                               | Male Start                                                                         |
|                                               | Other                                                                              |
|                                               |                                                                                    |

Copyright © 2018, United Parcel Service of America, Inc. All rights reserved. Web Site Terms of Use | Privacy Policy, | Trademarks **Step 6**: Select the patients demographics from dropdown menu. If you type in

% you will get the drop-down menu

| $\rightarrow$ C ( $htt$                                        | is:// <b>upstp-stofvermont.cticloudhost.com</b> /TrackpadUTO3/Content/InboundParcels/Default.aspx | 🖈 🔤 📴 😳 🗘 |
|----------------------------------------------------------------|---------------------------------------------------------------------------------------------------|-----------|
| d                                                              | UPS Trackpad <sup>®</sup>                                                                         |           |
| 2                                                              | Home Search Mailroom Kit Deliver Alerts Help My Account Administration Configuration              |           |
|                                                                |                                                                                                   |           |
|                                                                | Kit                                                                                               |           |
|                                                                | Hold Custom Data                                                                                  |           |
|                                                                | Kit Number:                                                                                       |           |
|                                                                | Custom Kit Fields:                                                                                |           |
|                                                                | SANE Name:                                                                                        |           |
|                                                                | Reported/Non-R:                                                                                   |           |
|                                                                | MRN:                                                                                              |           |
|                                                                | Age (years):                                                                                      |           |
|                                                                | Gender Identity:                                                                                  |           |
|                                                                | Proficiency                                                                                       |           |
|                                                                | Non-disclosed                                                                                     |           |
|                                                                |                                                                                                   |           |
|                                                                |                                                                                                   |           |
| ight © 2018, United Parce<br><u>Site Terms of Use   Privac</u> | Service of America, Inc. All rights reserved.<br>Policy   Trademarks                              |           |
|                                                                |                                                                                                   |           |
|                                                                |                                                                                                   |           |
|                                                                |                                                                                                   |           |
|                                                                |                                                                                                   |           |
|                                                                |                                                                                                   |           |
|                                                                |                                                                                                   |           |

**Step 7**: Select the service that were provided from the drop down menu. . If you type in % you will get the drop-down menu

| UPS Trackpad                                  | ×          | +                     |                 |                |                   |                       |               |                             |
|-----------------------------------------------|------------|-----------------------|-----------------|----------------|-------------------|-----------------------|---------------|-----------------------------|
| $\leftrightarrow$ $\rightarrow$ C $$ https:// | /upstp-sto | ofvermont.cticloudhos | t.com/Trackpadl | JTO3/Content/I | nboundParcels/Def | ault.aspx             |               |                             |
|                                               | JPS Tra    | ckpad ®               |                 |                |                   |                       | A Welcon      | ne rliberty   <u>Logoff</u> |
|                                               | lome S     | Search Mailroom       | Kit Deliver     | Alerts He      | p My Account      | Administration        | Configuration |                             |
| Kit                                           |            |                       |                 |                |                   |                       |               |                             |
|                                               | Kit        |                       |                 |                |                   |                       |               |                             |
|                                               | Kit        | Hold Custom [         | Data            |                |                   | Print                 | Label [Reset] |                             |
|                                               |            |                       |                 | •              |                   |                       |               |                             |
|                                               | Cu         | istom Kit Fields:     |                 |                |                   |                       |               |                             |
|                                               |            | SANE Na               | me:             | •              | Demogra           | phics:                | *             |                             |
|                                               |            | Reported/Nor          | n-R:            | •              | Ser               | vices: %              | •             |                             |
|                                               |            | М                     | RN:             | •              |                   | Race: Crisis/Ac       | tvocacy       |                             |
|                                               |            | Age (yea              | ars):           | •              | Police Ag         | gency: DCF/AP<br>None | s 🔸           |                             |
|                                               |            | Gender Iden           | tity:           | •              | Date of Pi        | ck up:                | •             |                             |
|                                               |            |                       |                 |                |                   |                       |               |                             |
|                                               |            |                       |                 |                |                   |                       | 3             | tart                        |
|                                               |            |                       |                 |                |                   |                       |               |                             |
|                                               |            |                       |                 |                |                   |                       |               |                             |

Copyright © 2018, United Parcel Service of America, Inc. All rights reserved. <u>Web Site Terms of Use | Privacy Policy | Trademarks</u> **Step 8**: Select the patients race from the drop-down menu. If you type in % you will get the drop-down menu.

| UPS Trackpad                            | × +                                                                                               |
|-----------------------------------------|---------------------------------------------------------------------------------------------------|
| $\leftrightarrow$ $\rightarrow$ C $$ ht | ps:// <b>upstp-stofvermont.cticloudhost.com</b> /TrackpadUTO3/Content/InboundParcels/Default.aspx |
| ing                                     | ■ Welcome rliberty   Logoff<br>UPS Trackpad <sup>®</sup>                                          |
|                                         | Home Search Mailroom Kit Deliver Alerts Help My Account Administration Configuration              |
| Kit                                     |                                                                                                   |
|                                         | Kit                                                                                               |
|                                         | Hold Custom Data                                                                                  |
|                                         | *                                                                                                 |
|                                         | Custom Kit Fields:                                                                                |
|                                         | SANE Name:                                                                                        |
|                                         | Reported/Non-R:               Services:                                                           |
|                                         | MRN: + Race: %                                                                                    |
|                                         | Age (years):    Police Agency: African Indian/ Alaska                                             |
|                                         | Gender Identity:                                                                                  |
|                                         | American                                                                                          |
|                                         | Multiple                                                                                          |
|                                         | Native Hawaiian/<br>Pacific Islander                                                              |
|                                         | Not Reported<br>White/                                                                            |
|                                         |                                                                                                   |

## • Step 9: Enter the Police agency and the date of the kit pick up

| PS Trac | kpad <sup>®</sup> |          |        |      |            |                  | <mark>≗</mark> Wel | come Brattleboro | MH |
|---------|-------------------|----------|--------|------|------------|------------------|--------------------|------------------|----|
| Home Ma | ailroom Kit       | Deliver  | Alerts | Help | My Account |                  |                    |                  |    |
|         |                   |          |        |      |            |                  |                    |                  |    |
| Kitl    | Hold Cust         | tom Data |        |      |            |                  | Print Label        | [Reset]          |    |
| Cus     | tom Kit Fields:   |          |        | +    |            |                  |                    |                  |    |
|         | SAN               | E Name:  |        |      | •          | Demographics:    |                    | •                |    |
|         | Reported          | d/Non-R: |        |      | +          | Services:        |                    | •                |    |
|         |                   | MRN:     |        |      | *          | Race:            |                    | •                |    |
|         | Age               | (years): |        |      | •          | Police Agency:   |                    | •                |    |
|         | Condon            | Identity |        |      | •          | Date of Pick up: |                    | •                |    |

https://upstp-stofvermont.cticloudhost.com/TrackpadUTO3/Content/InboundParcels/Default.aspx